## Installation du shutdown de l'ordinateur

## <u>Ajout de la tâche</u>

1. Copier le dossier **PowerOff** qui se trouve dans le dossier

Ou dans un dossier sur ...... qui est vu par l'usager Le dossier contient 1 fichier de commande : PowerOff.cmd Ce fichier contient les commandes suivantes : @echo off shutdown -s -f -t 300 -c "Stop in 5 minutes - Arret dans 5 minutes"

2. Taper **COMPMGMT** afin de trouver le Gestionnaire de l'ordinateur, puis faire un « click droit » sur « **Gestion de l'ordinateur** » afin de le lancer en tant qu'Administrateur

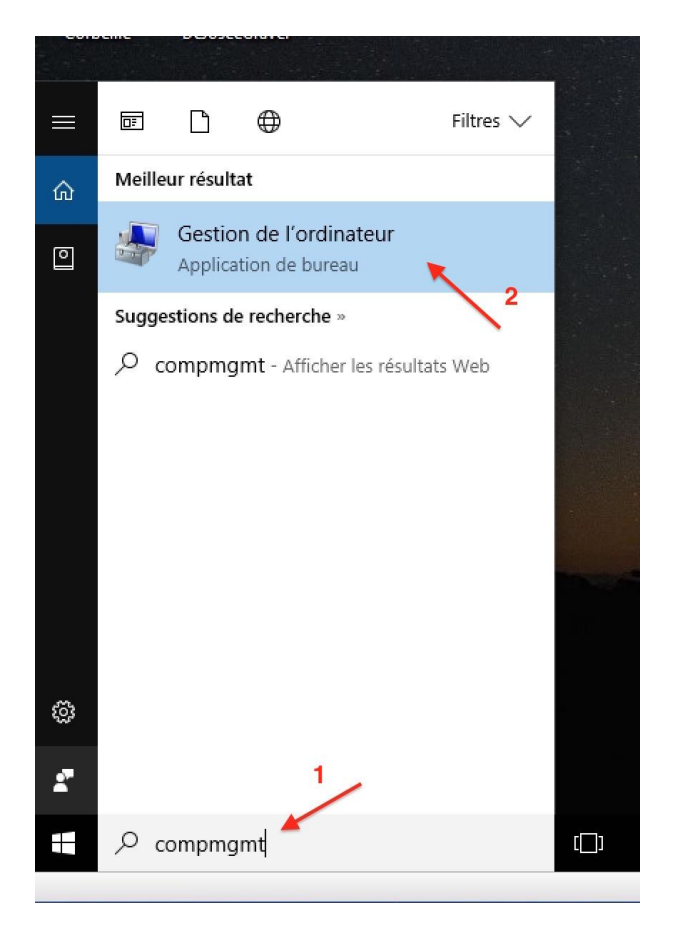

3. Cliquer sur « **Exécuter en tant qu'administrateur** » (mettre le mot de passe de l'administrateur)

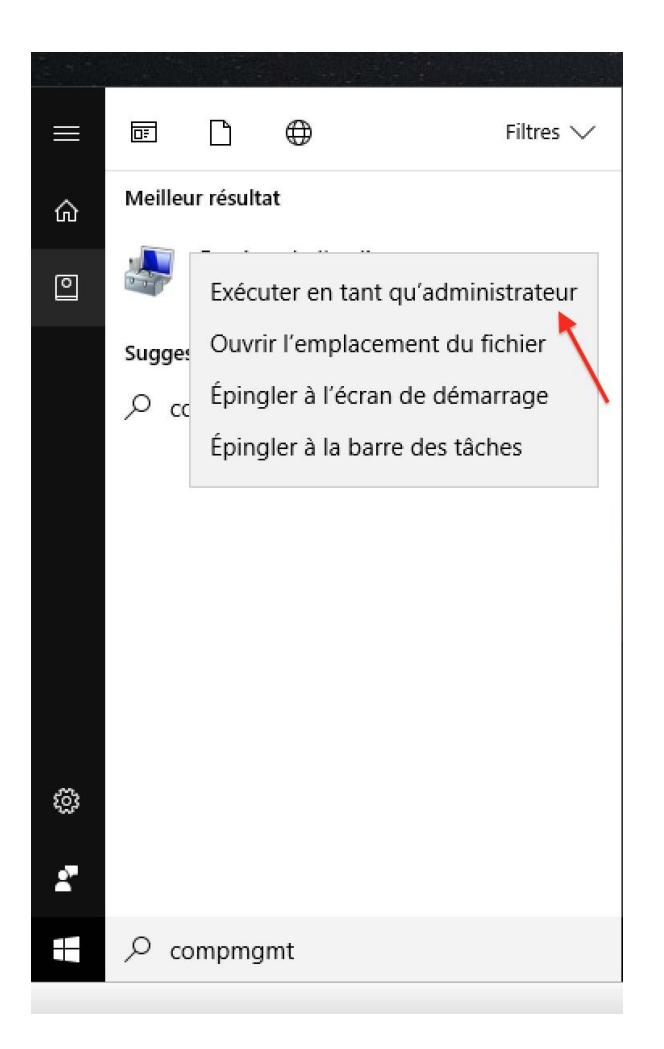

4. Cliquer sur « Planificateur de tâches », puis sur « Action »

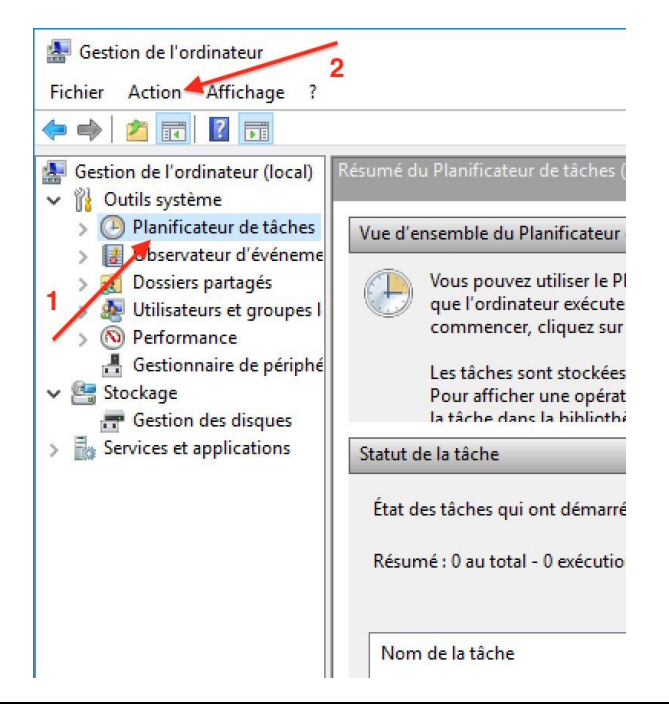

5. Cliquer sur « Créer une tâche de base »

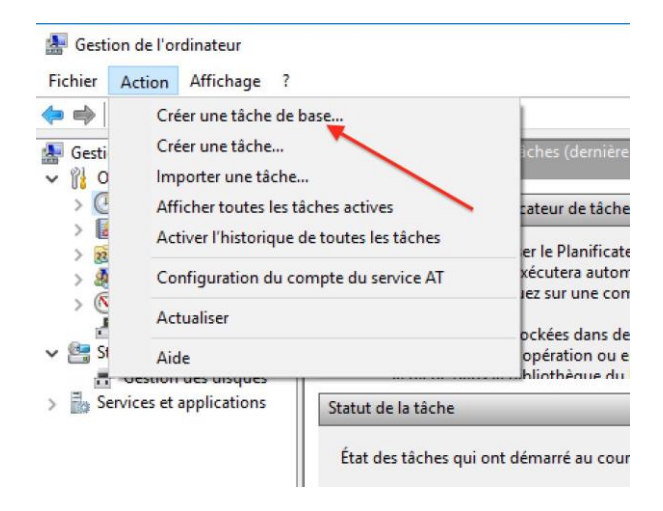

6. Nommer la tâche « *SGS-Shutdown* », mettre le commentaire « *Arrêt de l'ordinateur à 21H* », puis cliquer sur « **Suivant** ».

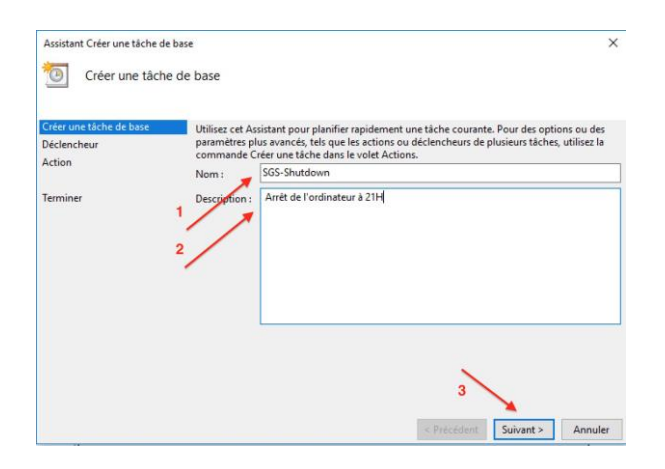

7. Dans l'onglet Déclencheur, cliquer sur la case « **Tous les jours** », puis cliquez sur « **Suivant** ».

| 9                       |                                             |  |
|-------------------------|---------------------------------------------|--|
| Créer une tâche de base | Quand voulez-vous que la tâche démarre ?    |  |
| Déclencheur             | Tous les jours                              |  |
| Action                  | 🗡 🔿 Toutes les semaines                     |  |
| Terminer                | O Tous les mois                             |  |
|                         | ○ Une seule fois                            |  |
|                         | O Au démarrage de l'ordinateur              |  |
|                         | Quand j'ouvre une session                   |  |
|                         | O Si un événement spécifique est enregistré |  |
|                         |                                             |  |
|                         |                                             |  |
|                         |                                             |  |
|                         |                                             |  |
|                         |                                             |  |

8. Ajuster l'heure à 21H, puis cliquez sur « Suivant ».

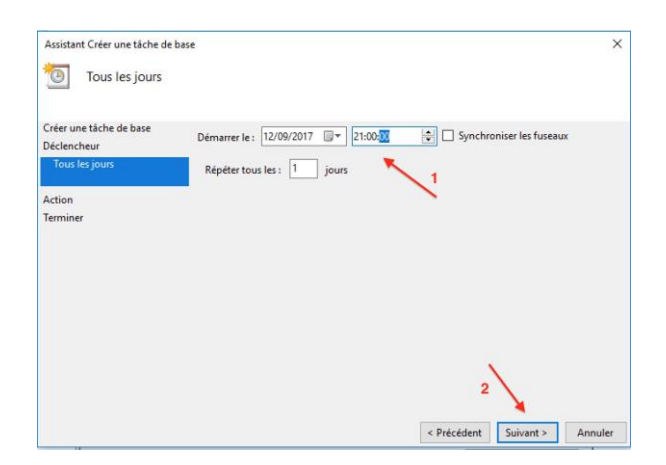

9. Dans l'onglet Action, cocher sur « **Démarrer un programme** », puis cliquer sur « **Suivant** ».

| Assistant Créer une tâche o                              | fe base                                           | ×      |
|----------------------------------------------------------|---------------------------------------------------|--------|
| Créer une tâche de base<br>Déclencheur<br>Tous les jours | Quelle action voulez-vous que la tâche effectue ? |        |
| Action                                                   | Démarrer un programme                             |        |
| Terminer                                                 | Envoyer un courrier électronique (déconseillé)    |        |
|                                                          |                                                   |        |
|                                                          | < Précédent Suivant > A                           | nnuler |

10. Faites « **Parcourir** » pour sélectionner le fichier « *C:\PowerOff\PowerOff.cmd* », puis cliquez sur « **Suivant** »

| Assistant Créer une tâche de b                           | ase<br>gramme                                                         |             |           | ×       |
|----------------------------------------------------------|-----------------------------------------------------------------------|-------------|-----------|---------|
| Créer une tâche de base<br>Déclencheur<br>Tous les jours | Programme/script : 2                                                  |             | Pa        | 1       |
| Action<br>Démarter un programme<br>Terminer              | Ajouter des arguments (facultatif) :<br>Commencer dans (facultatif) : |             |           |         |
|                                                          |                                                                       |             | 3         |         |
|                                                          |                                                                       | < Précédent | Suivant > | Annuler |

11. Cocher « **Exécuter même si l'utilisateur n'est pas connecté** » puis cliquer sur « **Suivant** »

| Declen          | cheurs Actions Co        | onditions Paramètres    | Historique (désactivé  | )                     |  |  |
|-----------------|--------------------------|-------------------------|------------------------|-----------------------|--|--|
| Nom :           | SGS-Shutdown             |                         |                        |                       |  |  |
| Emplacement :   | Ň                        |                         |                        |                       |  |  |
| Auteur :        | MICHEL-PC\Miche          | MICHEL-PC\Michel        |                        |                       |  |  |
| Description :   | Arrêt de l'ordinates     | urà 21H                 |                        |                       |  |  |
|                 |                          |                         |                        |                       |  |  |
|                 |                          |                         |                        |                       |  |  |
| Options de séc  | urité                    |                         |                        |                       |  |  |
| Utiliser le com | pte d'utilisateur suiva  | ant pour exécuter cette | tâche:                 |                       |  |  |
| Michel          |                          |                         |                        | Utilisateur ou groupe |  |  |
| O N'exécuter    | que si l'utilisateur est | connecté                |                        |                       |  |  |
| Exécuter m      | ême si l'utilisateur n'e | est pas connecté        |                        |                       |  |  |
| Ne pa           | s enregistrer le mot d   | le passe. La tâche n'ac | cède qu'aux ressources | locales.              |  |  |
| 1               | ec les autorisations n   | avimaler                |                        | 12                    |  |  |
| Executor a      | ec les autorisations n   | naximales               |                        | 1.                    |  |  |
| Executer av     |                          |                         |                        |                       |  |  |

12. Mettre le mot de passe de l'Admin et cliquez sur « **OK** »

| Planificateur de tâch                     | les                      | ?            | ×       |
|-------------------------------------------|--------------------------|--------------|---------|
|                                           |                          | AF           |         |
| Entrez les information<br>de cette tâche. | s du compte d'utilisateu | ur pour l'ex | écution |
| Nom d'utilisateur :                       | Z Admin                  | ```          | <       |
| Mot de passe :                            | •••••                    |              |         |
| 1                                         | ок                       | 2<br>Annu    | ıler    |

L'arrêt de l'ordinateur est donc programmé pour 21h mais il n'arrêtera que 5 minutes plus tard puisqu'un délai de 5 min est introduit dans le fichier de commande (-t 300)

## Modification de la tâche

Aller dans la bibliothèque du planificateur

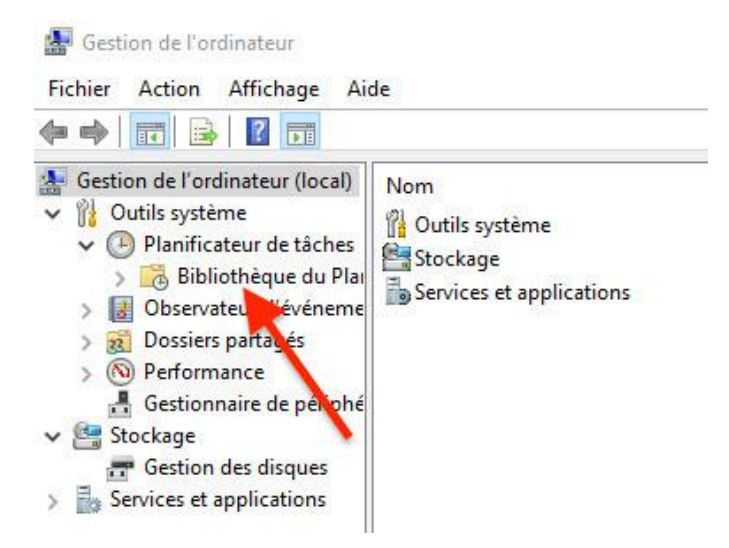

et Double-click sur la tâche pour la modifier.

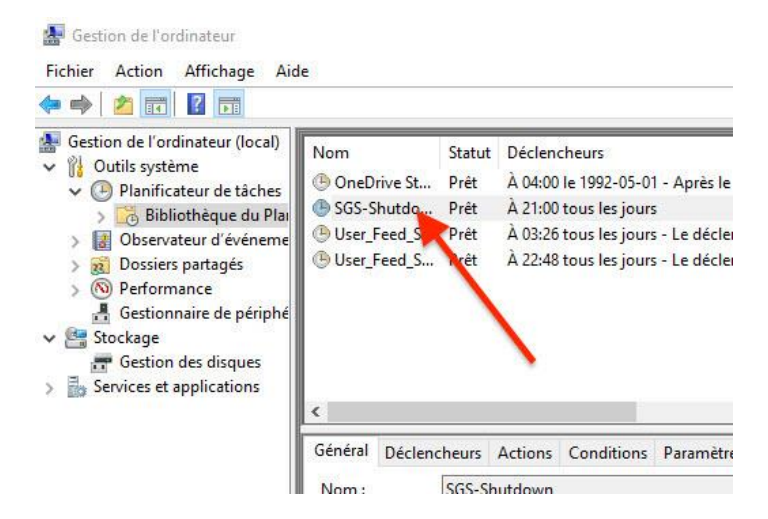

• Dans l'onglet « Général », cocher « Exécuter même si l'utilisateur est déconnecté », puis cliquer sur « OK »

|                            | Déclen                    | cheurs            | Actions       | Conditions                  | Paramètres    | Historique            |               |          |
|----------------------------|---------------------------|-------------------|---------------|-----------------------------|---------------|-----------------------|---------------|----------|
| Nom : SGS-Shutdown         |                           |                   |               |                             |               |                       |               |          |
| Emplacement : Auteur :     |                           | I.                |               |                             |               |                       |               |          |
|                            |                           | ORD-              | ORD-61\Admin  |                             |               |                       |               |          |
| Descript                   | ion :                     | Arrêt             | de l'ordina   | ateur à 21H                 |               |                       |               |          |
| Option<br>Utilise<br>Admir | s de séc<br>r le com<br>1 | urité<br>pte d'ut | tilis teur si | uivant pour e               | xécuter cette | tâche :               | Utilisateur o | u groupe |
|                            | Luter                     | que si l'         | utilisateur   | est connecté                | 6             |                       | 5             |          |
| • Exé                      | cuter m                   | ême si l          | 'utilisateur  | n'est pas co                | nnecté        |                       |               |          |
| Г                          | ] Ne pa                   | s enreg           | istrer le m   | ot de passe. <mark>L</mark> | a tâche n'acc | ède qu'aux ressources | locales.      |          |
|                            | cuter av                  | ec les a          | utorisatior   | ns maximales                |               |                       |               |          |
| Exé                        |                           |                   |               |                             |               |                       |               |          |

• Dans l'onglet « **Conditions** », cocher « **Sortir l'ordinateur du mode veille pour exécuter cette tâche** », puis cliquer sur « **OK** »

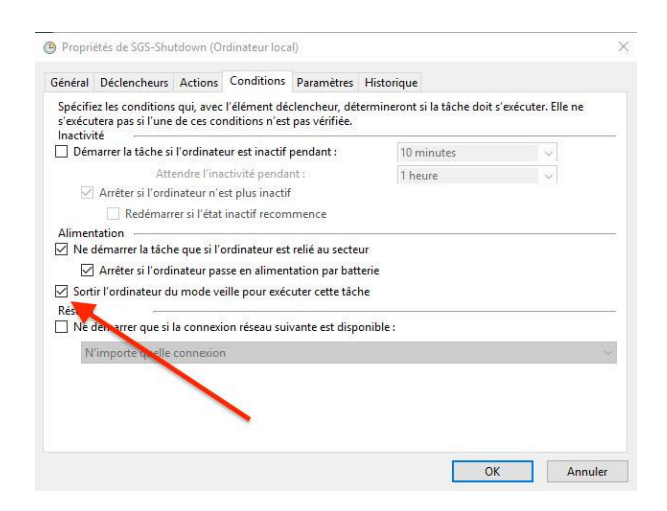

Cliquer sur OK et sortir du gestionnaire de l'ordinateur.

Fin